## Excel2013

Excel2013 でセルの移動方向を変更する

初期状態の Excel ではデータ入力の [Enter] キーを押すと、アクティブセルは下方向に 移動しますが、これを右横に移動するようにしたい。

## アクティブセルの移動方向を変更する

Excel 2013 では、以下の手順で、アクティブセルの移動方向を変更することができます。

Excel を開き上段の『ファイル』⇒『オプション』⇒『詳細設定』⇒『編集設定』で

[Enter キーを押した後にセルを移動する] チェックボックスを On に

[方向] リストから移動方向を選択

[Excel のオプション] ダイアログ- [OK] ボタンをクリック

|                  | Excel                                                                 |
|------------------|-----------------------------------------------------------------------|
| 基本設定             | Excel の操作についての詳細オプションです。                                              |
| 数式               |                                                                       |
| 文章校正             | 編集設定                                                                  |
| 保存               | ✓ Enter キーを押したら、セルを移動する(M)                                            |
| 言語               | 方向( <u>I</u> ): 下一 🗸                                                  |
| 詳細設定             |                                                                       |
| リボンのユーザー設定       | 入力単位(P): -2 🜩                                                         |
| クイック アクセス ツール バー | ✓ フィル ハンドルおよびセルのドラッグ アンド ドロップを使                                       |
| アドイン             | <ul> <li>✓ セルを上書きする前にメッセージを表示する(A)</li> <li>□ セルを声は気をます(C)</li> </ul> |
| セキュリティ センター      | <ul> <li>✓ じルで直接構美9る(E)</li> <li>✓ デーク筋田の形式おけ(数式を拡張する(1))</li> </ul>  |
|                  | <ul> <li>マークション・ション・ション・ション・ション・ション・ション・ション・ション・ション・</li></ul>        |
|                  | □ オートコンプリートを使用する( <u>A</u> )                                          |
|                  | □ フ=ハッミノコ フィルを自動的に/=ろ(F)                                              |

Excel の『オプション』は [Alt]  $\rightarrow$  [T]  $\rightarrow$  [O] でも表示することができます。

## アクティブセルを移動しない設定

Excel を開き上段の『ファイル』⇒『オプション』⇒『詳細設定』⇒『編集設定』で

[Enter キーを押した後にセルを移動する] チェックボックスを Off にしてやれば Enter] キーを押してもアクティブセルは移動しなくなります。

Excel でどんな資料を作成することが多いのかにもよりますが、アクティブセルを移動しない設定にしておくほうが、便利だという方は少なくないのではないかと考えています。 アクティブセルを移動しない設定にしておいても、[→][↓]などの方向キーを押せば、 もちろんその方向へアクティブセルは移動します。